## Web振替システム操作マニュアル

## 4 欠席登録について

- ① ログイン ⇒ 「振替入力」 ⇒ 「受講カレンダー」を表示。
- ② 「受講カレンダー」内で、ブルーで表示されている箇所が「出席予定クラス」です。
- ③ お休みする場合は、該当日の「出席予定クラス」をクリック。

|          | お知らせ                                    | 2019/05/12(E) | 受講カレン            | ダー                |                 |                      |                   |                   |                                 |
|----------|-----------------------------------------|---------------|------------------|-------------------|-----------------|----------------------|-------------------|-------------------|---------------------------------|
|          |                                         | 要選加,>//-      |                  |                   |                 |                      |                   | 2019年05月度 (2019/0 | ◆月のホルロ部<br>15/01-2019/05/31) 4回 |
|          | シルキーウインズ                                | 256SRR        | < 2019405/1      | >                 |                 |                      |                   |                   |                                 |
| お知らせ     | • 本日の20:30~のレッスンは通                      | <b>田田村主教</b>  | П                | я                 | *               | *                    | *                 |                   | ±                               |
|          |                                         | MCB           |                  |                   |                 | 1                    | 2                 | ,                 | *                               |
|          | 本日の19:00~,19:15~0                       |               | 3                |                   | ,               |                      |                   | 10                |                                 |
|          | <ul> <li>◆キャンペーン/言報(◆</li> </ul>        |               |                  |                   |                 |                      |                   |                   |                                 |
|          | 4/8(月)~5/15(水) 5                        |               |                  |                   |                 | 18 00 - @18 K4       |                   |                   |                                 |
| 振首人力     | 4/17 (水) ~5/17 (金)<br>5/1 (水) ~6/30 (日) |               | 10               | 20                | 21              | 72<br>16:00 - #18 K4 | 0                 | 24                | 25                              |
| 19291-   | 5/1 0/5 - 6/50 (El/ /                   | P             | 26               | 27                | 28              |                      |                   | 31                |                                 |
|          | ※キャンペーン内容は予告なしに変                        |               |                  |                   |                 | 18.00 - #18.K4       |                   |                   |                                 |
|          |                                         |               | 受請予定アイコン         |                   |                 |                      |                   |                   | *****                           |
|          |                                         |               | (#) - Las        | ンをおれたしている状態です。    | (6) - 新装表NOL-92 | >er. (C)             | - 44250485066827. | (6)               | 伝押さえの状態です。本予約沈行って下さい            |
| 09:34:42 |                                         |               | <b>(19)</b> - 90 | の前でお外がになっている状態です。 | (四) - 田菜本かのしっつ  | ्रहत. (C)            | - キャンセル時ちの状態です。   | (6)               | 伝承さえの状態です。本学的を行って下さい            |
|          |                                         |               | (代) 一天時          | 利用によりしゃスンはお休みです。  | (版) - 新居市市(1/10 | >ct. (C)             | - キャンセル時ちの状態です。   | ((0))             | の時代えた状態です。本子の見行って下さい            |

④ 「受講内容」が表示されます。「お休み」をクリック。
 ⑤ 「お休み確認」画面が表示されますので、よろしければ「登録」をクリック。

|         | 受講内容                               |                       |                                                   |                                                                                                    | 3019/05/13/B)                     | お伊                    | <b>kみ確認</b>     |                       |
|---------|------------------------------------|-----------------------|---------------------------------------------------|----------------------------------------------------------------------------------------------------|-----------------------------------|-----------------------|-----------------|-----------------------|
|         | 2019年5月15日(水)                      |                       |                                                   |                                                                                                    |                                   |                       | 2019年 5月 15日(2  | 水)                    |
| 受講がレンダー |                                    |                       |                                                   |                                                                                                    | 受達カレンダー                           |                       |                 |                       |
| 空水状的模煳  | 3-26                               | 3K18 K4               |                                                   |                                                                                                    | 7490HP                            |                       | 3-2名            | 水18 K4                |
| 62040E  | 9 <b>1</b>                         | 18:00-19:00           |                                                   |                                                                                                    | Sevelien                          |                       | 時間              | 18:00-19:00           |
|         | 80                                 | 7:30-钟甫               |                                                   |                                                                                                    | 影響科会表                             |                       | 施設              | 〒233-1手前              |
| eus     | 3-7                                | 長岡 利用                 |                                                   |                                                                                                    | MUS                               |                       | 3-7             | 長町 利時                 |
|         | 7529211                            |                       |                                                   |                                                                                                    |                                   |                       | 7525251         | *                     |
|         | 7525512                            |                       |                                                   |                                                                                                    |                                   |                       | 7525512         | -                     |
|         | NERAJITZSONBLECKERNALLET<br>軽量アイコン | v.<br>Que surene      |                                                   | The second second s |                                   |                       |                 | 122 AUC++             |
|         |                                    | 368-9557 WED版留于405334 |                                                   |                                                                                                    |                                   |                       |                 | 344-91021 WEB#留于约5253 |
| お休      | みに変更さ                              | <u></u> ちれました。        | 2019/05/13(月)<br>支援ルンダー<br>空き状況政策<br>原語料金素<br>例にら | お休み確認                                                                                                    | 予定を<br>SHALLA<br>SHALLA<br>SHALLA | 変更し<br>- 402年<br>5ルンダ | しました<br>1805204 |                       |

⑦ お休みを取消す場合は、受講カレンダーでお休みにした日をクリック。
 受講内容を確認し、「お休み取消」をクリック後「登録」すると取消できます。
 (※ お休み入力後、お休み取消をしてもクラスが満席の場合はキャンセル待ちとなります。)

| 2019/05/13(月) | 受講カレ                | ンダー             |    |                                    |          |                   |             |
|---------------|---------------------|-----------------|----|------------------------------------|----------|-------------------|-------------|
|               | ₹7 <i>51</i> 11 141 | - #13           |    |                                    |          |                   |             |
| 受益なングー        |                     |                 |    |                                    | 2019年05月 | 漢 (2019/05/01-201 | 9/05/31) 50 |
| 查念状况除意        | < 2019年0            | 15 <i>1</i> ] > |    |                                    |          |                   |             |
| <b>那些料金表</b>  | в                   | Я               | *  | *                                  | *        | £                 | ±           |
| Mis           |                     |                 |    | 1                                  | 2        | 3                 | 4           |
|               |                     |                 |    |                                    |          |                   |             |
|               | 5                   | 6               | ,  |                                    | 9        | 10                | n           |
|               | 12<br>19            | 13<br>20        | 14 | 15<br>(8)<br>22<br>18:00 - \$18 K4 | 1        | 17<br>24          | 18<br>25    |
|               | 26                  | 27              | 28 | 29<br>18:00 - \$18 K4              | 30       | 31                |             |
|               | -                   |                 |    | NA-201, MESIZ                      | TPULIE   |                   |             |